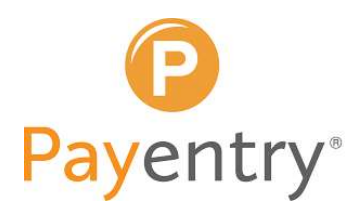

# Partner Guide: Customizing Your Advertising Layouts

Welcome to your Payentry Partner Guide: Customizing Advertising Layouts.

We've created ready-to-use advertising layouts to help you promote payroll services under your own distinct brand. This guide will assist you in customizing the PDF files to make them your own.

## What You'll Need

To customize the advertising layouts, you'll need one of the following tools:

- Adobe Acrobat Pro (recommended).
- Adobe Illustrator (for more advanced customization).
- Free online PDF editors (limited functionality).
- A graphic designer or marketing team member if you prefer to outsource edits.

#### What You Can Customize

Each layout is designed to be flexible. You'll be able to:

- Add your company logo.
- Add contact information such as:
  - Phone number
  - Website address
  - Email address, etc.
- Adjust text.
- Include your own brand colors or imagery if desired.

#### Locating the Files

All files are provided in PDF format and organized by theme and purpose.

- Visit <u>www.payentry.com</u>
- Select the Partner Resources page at https://www.payentry.com/Partner/
- The password to access the Partner Resources page is ValuedPartner.
- Locate the **Marketing Resources** section on the page and open the file(s) you wish to use.
- Once the file has opened, select **Download** or the **Download Icon** and save the file in a
  place where you can easily access it. You may also add your own title to the file for easy
  reference during the "Save" process.

#### How to Customize in Adobe Acrobat Pro

- 1. Open Your Saved File
  - a. Use Adobe Acrobat Pro or your preferred editor to open the PDF layout.
- 2. Insert Your Logo
  - a. Click on the placeholder image or use the "Add Image" tool to upload your logo.
  - b. Resize and reposition your logo as needed to fit the design.

## 3. Insert Text Fields

- a. Use the "Text" tool to add your text.
- b. Add your contact information, personalized message or other text.

# 4. Review Your Edits

- a. Double-check that all contact details are correct.
- b. Make sure the layout still looks clean and professional after your changes.

## 5. Save and Export

a. Save your file as a high-resolution PDF (JPEG/PNG) depending on how you plan to use it.

# 6. Tips for Best Results

- a. Keep text short and engaging.
- b. Use high-resolution logos and images.
- c. Use 1-2 primary brand colors to keep designs clean.
- d. Don't move or delete key elements unless you're confident in the new layout.

# How to Customize Using Other Applications

- 1. You may also use applications such as **Microsoft Publisher**, **PowerPoint**, **Paint** and **Word** to add your logo and contact information.
  - a. Select your preferred application and open a new blank document.
- 2. Open the preferred application (listed above).
  - a. Select the image you want to edit. You may "**Copy & Paste**" the file or "**Drag & Drop**" the file into your open, blank document.
  - b. By utilizing the **Text Box** function in these applications, you may add your own text.
  - c. You may also add and re-size your logo as appropriate using "**Copy & Paste**" or "**Drag & Drop**" functions.
- 3. Save your file by utilizing your Snip & Sketch application.
  - a. Use the Select tool to frame your image.
  - b. Save the image and name the file as appropriate.

## Need Help?

Our marketing team is happy to assist if you need support customizing your materials or if you would like feedback before publishing.

Contact us at <u>marketing@payentry.com</u>

Thank you for being a valued partner. We look forward to seeing your customized campaigns in action. We also encourage to check our Partner Resources page often. We will be adding new content on a regular basis to help support your success.